## **Apple IOS Maileinrichtung**

- Öffnen Sie die Einstellungen und wählen Sie Mail
- 2. Wählen Sie dann Accounts und danach Account hinzufügen.

| 14:55    |                    | .ul 🗢 💷 | 14:55                               | .al 🗢 💷    | 14:55              | .ul 🗢 💷 |
|----------|--------------------|---------|-------------------------------------|------------|--------------------|---------|
|          | Einstellungen      |         | Keinstellungen Mail                 |            | < Mail Account     | s       |
| A        | App Store          | >       | "MAIL" ZUGRIFF ERLAUBEN             |            | ACCOUNTS           |         |
|          | Wallet & Apple Pay | >       | Siri & Suchen                       | >          |                    |         |
|          |                    |         | Mitteilungen<br>Banner, Kennzeichen | >          |                    |         |
|          | Passwörter         | >       | (1) Mobile Daten                    |            |                    |         |
|          | Mail               | >       | _                                   |            | Account hinzufüran |         |
| ۲        | Kontakte           | >       | Standard-Mail-App                   |            | Account hinzurugen | · · · · |
|          | Kalender           | >       | BEVORZUGTE SPRACHE                  |            | Datenabgleich      | Push >  |
|          | Notizen            | >       | Sprache                             | Deutsch >  |                    |         |
|          | Erinnerungen       | >       |                                     |            |                    |         |
| <u>~</u> | Freeform           | >       | Accounts                            | 3 >        |                    |         |
| •        | Sprachmemos        | >       | E-MAIL-LISTE                        |            |                    |         |
|          | Telefon            | >       | Vorschau                            | 2 Zeilen > |                    |         |
|          | Nachrichten        | >       | An/Kopie anzeigen                   |            |                    |         |
|          | FaceTime           | >       | Streichgesten                       | >          |                    |         |
| 0        | Safari             | >       |                                     |            |                    |         |
|          | Aktien             | >       | NACHRICHTEN                         | _          |                    |         |

- 3. In der nächsten Übersicht wählen Sie Andere.
- 4. Klicken Sie auf **Mail-Account hinzufügen**, anschließend können Sie Ihren Namen, Ihre E-Mail Adresse, das Kennwort und eine frei wählbare Bezeichnung für den Account eingeben.

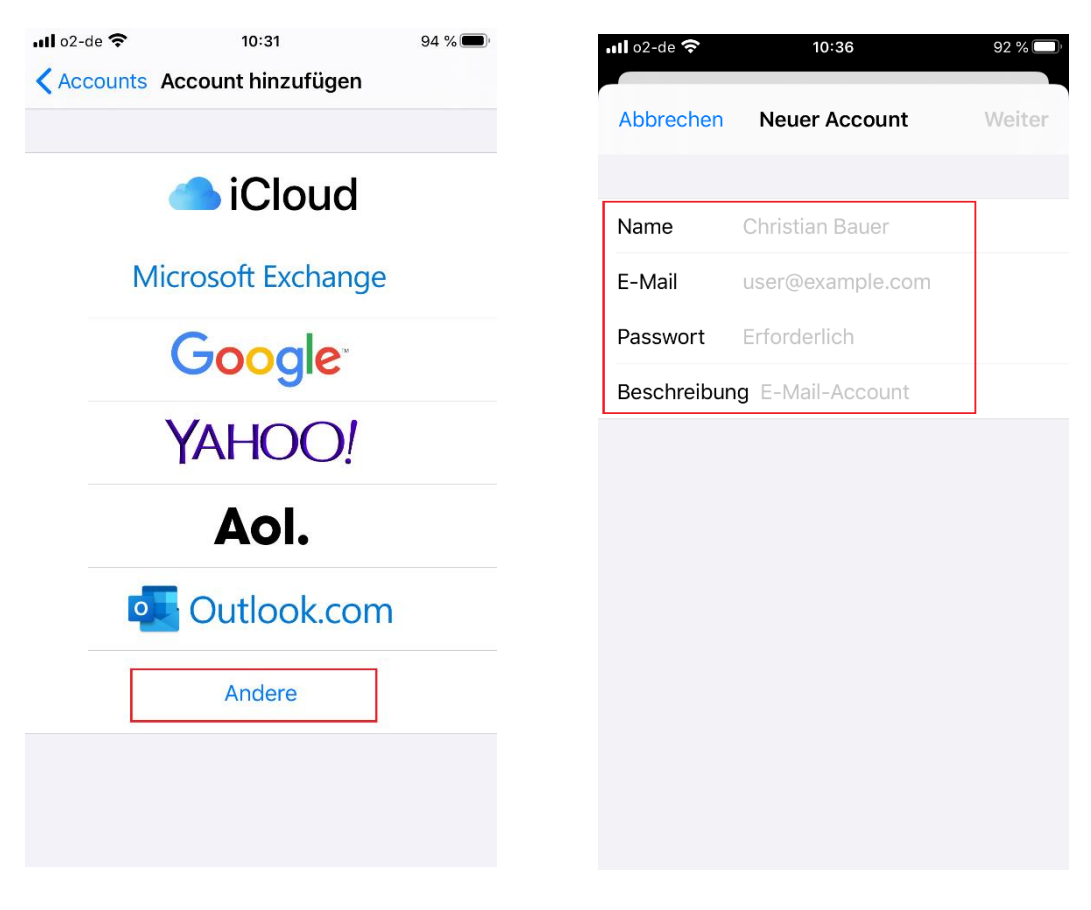

- 5. Im nächsten Schritt wählen Sie IMAP.
- 6. Nun können die Angaben für Server für eintreffende E-Mails und Server für ausgehende E-Mails eingetragen werden:
  - a. Hostname: axxx0000.alfahosting-server.de
  - b. Benutzername: wox0000p0
  - c. Passwort: XXXX

Die Einstellung (z.B. der Hostname) ist für EINGEHENDE und AUSGEHENDE E-MAILS die gleiche.

Der Hostname ist hier jeweils der Gleiche, wie auf ihren Zugangsdaten beschrieben (axxx0000.alfahosting-server.de). Sie sichern nun diese Einstellungen.

| 15:09 7                |                  | 🏜 🤶 الد    |
|------------------------|------------------|------------|
| Abbrechen              | Neuer Acco       | unt Weiter |
| IMA                    | P                | РОР        |
| Name                   |                  |            |
| E-Mail                 |                  |            |
| Beschreibu             | ng               |            |
| SERVER FÜR E           | EINTREFFENDE E-M | IAILS      |
| Hostname               | mail.example.    |            |
| Benutzerna             | me Erforderlich  | n          |
| Passwort               |                  |            |
| SERVER FÜR A           | AUSGEHENDE E-MA  | MLS        |
|                        |                  |            |
| Hostname               | smtp.example     |            |
| Hostname<br>Benutzerna | smtp.example     |            |